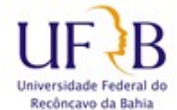

## **PROPLAN / COTEC**

## PROCEDIMENTO PARA EXCLUIR E-MAIL DE PERÍODO NO ZIMBRA

Esse procedimento tem o objetivo de ajudar na exclusão de mensagens de um determinado período, o que pode ajudar a liberar mais espaço na caixa de mensagens, lembre que antes de excluir mensagens é recomendado fazer backup/exportação delas, o procedimento está disponível no site da COTEC.

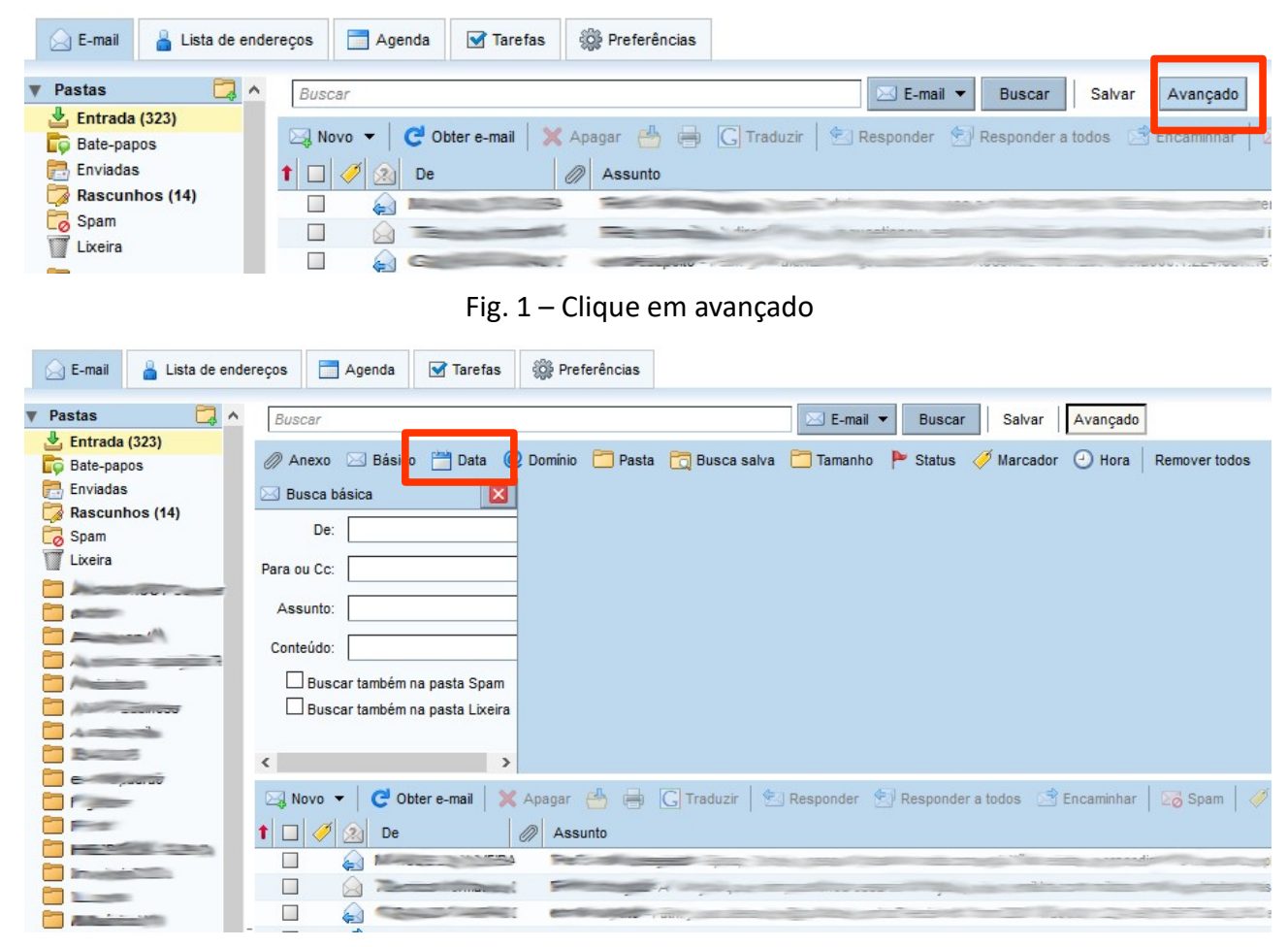

## Fig. 2 – Clique em "Data"

| Buscar                                                                                                    | Salvar Salvar                                                                                                    |                            |
|----------------------------------------------------------------------------------------------------|----------------------------------------------------------------------------------------------------|----------------------------|
| 🖉 Anexo 🖸 Básico 📺 Data 🔞 Domíno 🧮 Pesta 📆 Busca salva 📮 Tamanho 🏲 Status 🛷 Marcador 🔾 Hore   Removertodos 🛛 🔯 Fechar           |                                                                                                    |                            |
| 🖂 Busca básica 🛛 🔀                                                                                                    | 🛗 Data 🔛                                                                                                    |                            |
| De:                                                                                                    | Data: anterior a 👻 Data: anterior a 👻                                                                                                    |                            |
| Para ou Cc:                                                                                                    | (t < dezembro de 2013 + ))                                                                                                    |                            |
| Assunto:                                                                                                    | 1 2 3 4 5 6 7 27 28 na data 2 3<br>8 9 10 11 12 13 14 A A A A A A A A A A A A A A A A A A                                                                                                    |                            |
| Conteúdo:                                                                                                    | 15 16 17 18 19 20 21<br>11 12 13 14 15 16 17                                                                                                    |                            |
| 🗌 Buscar também na pasta Spam                                                                                                   | 22 23 24 25 26 27 28                                                                                                    |                            |
| Buscar também na pasta Lixeira                                                                                                  | 29 30 31 1 2 3 4<br>5 6 7 8 9 10 11                                                                                                    |                            |
| < >                                                                                                    |                                                                                                    |                            |
| 🕞 Novo 👻 🛃 Obter e-mail 💥 Apagar 🐴 🖶 🔓 Traduzir 🐑 Responder a todos 🍏 Encaminhar   🖏 Spain   🛷 💌 🛅 🖂 Visualizar 👻 86+ menasgens |                                                                                                    |                            |
| 🕇 🔲 🥖 😥 De                                                                                                    | Assunto                                                                                                    | 🏲 Pasta Tamanho Recebido 🗸 |
|                                                                                                    |                                                                                                    | 22 KB 30/12/2013 ^         |
|                                                                                                    | Compared and the second second s                                                                                                    | 4 KB 30/12/2013            |
|                                                                                                    | Crand Tel                                                                                                    | at 21 KB 29/12/2013        |
|                                                                                                    | Encode factorial contraction of the second first contraction of the second first contraction o | addith 6 KB 29/12/2013     |

Fig. 3 – Nesse ponto é possível selecionar o período em que se quer realizar algum procedimento, nesse exemplo tem-se o ano de 2013 e a data "Anterior a" 31 de dezembro.

Observa-se que as setas mostradas nessa figura ajudam a modificar a dia e mês e no menu "Data:" é possível escolher entre "posterior a", "anterior a" e "na data", com isso é possível selecionar adequadamente o que se deseja.

Em seguida será possível, marcar todas ou algumas mensagens para excluir.